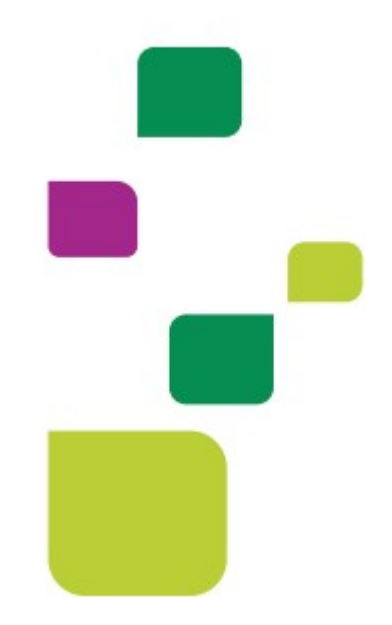

# **AUTORIZADOR WEB**

# Solicitação e Execução de Consulta Eletiva

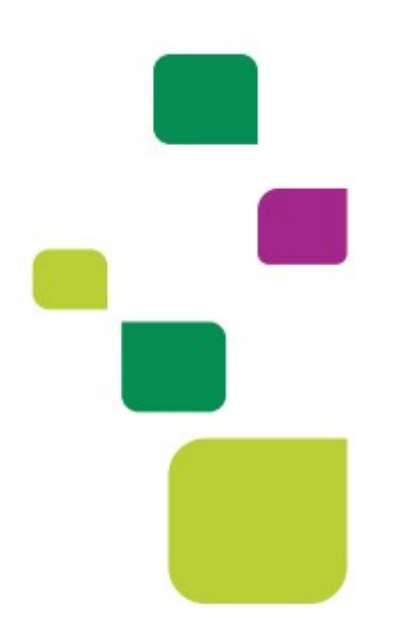

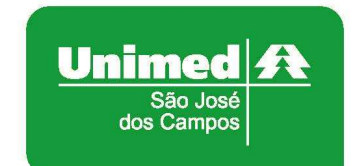

Manual atualizado em 29/03/2021

#### 1. ACESSO AO SISTEMA

Para acessar o sistema Autorizador Web, entre no site da Unimed SJC em: <u>www.unimedsjc.com.br</u> / Serviços / Para você Prestador / Ver todos:

| Jnimed A<br>São José<br>sui Carpor                                              | Institucional                                                                      | Serviços Quero ser Cliente                                                                | Rede de Atendimento | Links e Contato    | Trabalhe Conosco |
|---------------------------------------------------------------------------------|------------------------------------------------------------------------------------|-------------------------------------------------------------------------------------------|---------------------|--------------------|------------------|
| Para você Clie                                                                  | ente                                                                               | Para você Cooperado                                                                       | Para                | você Prestador     |                  |
| Espaço do Cli                                                                   | ente                                                                               | Intranet Cooperados                                                                       | Int                 | ranet Credenciados |                  |
| Espaço do Cli                                                                   | ente PJ                                                                            | Ver todos                                                                                 | Ve                  | r todos Im         |                  |
| Vertodos                                                                        | 0                                                                                  |                                                                                           |                     | U                  |                  |
| Ver todos<br>Fale Conosc<br>Wédico Coopera                                      | <b>O</b><br>do e Recurso Crede                                                     | enciado 0800 707 1019                                                                     |                     | U                  |                  |
| Ver todos<br>Fale Conosc<br>Wédico Coopera<br>Vúcleo de Educa<br>Vdministrativo | O<br>do e Recurso Crede<br>ção Cooperativista                                      | enciado 0800 707 1019<br>(12) 2139-4196<br>(12) 2139-4000                                 |                     | U                  |                  |
| Ver todos<br>Fale Conosc<br>Médico Coopera<br>Núcleo de Educa<br>Administrativo | O<br>do e Recurso Crede<br>ção Cooperativista<br>Autorizador Onli                  | enciado 0800 707 1019<br>(12) 2139-4196<br>(12) 2139-4000<br>ine (Prestador)              |                     | Padrão TISS        |                  |
| Ver todos<br>Fale Conosc<br>Médico Coopera<br>Núcleo de Educa<br>Administrativo | O<br>do e Recurso Crede<br>ção Cooperativista<br>Autorizador Onli<br>Intranet Cree | enciado 0800 707 1019<br>(12) 2139-4196<br>(12) 2139-4000<br>ine (Prestador)<br>denciados | Solicit             | Padrão TISS        |                  |

#### 2. IDENTIFICAÇÃO DO BENEFICIÁRIO

Após o login com clínica e senha, digitar o código do cartão no campo "Carteira" e pressionar a tecla "Tab"

| entificação do Prestador        |                       |     |           |                |    |
|---------------------------------|-----------------------|-----|-----------|----------------|----|
| Nome: UNIME                     | D SAO JOSE DOS CAMPOS | 2   | CRM: 4    |                |    |
| entificação do beneficiário - C | Checkin               |     |           |                |    |
| Carteira:                       | 00044505477000013     | 2 6 | Nome:     | TESTE DO TESTE |    |
| Nascimento:                     | 10/08/1979            |     | Sexo:     | Feminino       |    |
| Plano:                          | FACIL - ENF FACIL     |     | Validade: | 30/08/2016     |    |
| CPE                             | 29002035896           |     | Telefones | 1              | 1. |

## 3. SOLICITAÇÃO DE AUTORIZAÇÃO

Após identificação do prestador e do beneficiário, selecionar o menu "Guia Consulta TISS":

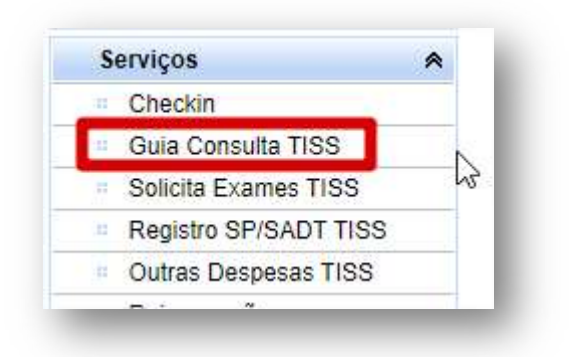

Será exibida a guia TISS, preencher o campo **19 – Tipo Consulta** e clicar em "Enviar".

| REGISTRO DE CONS           | ULTA                                        |                                      | ж<br>Х                           |
|----------------------------|---------------------------------------------|--------------------------------------|----------------------------------|
| I - Registro ANS<br>331872 | 3 - Número da Guia Atribuído pela Operadora | Aut. Empresa                         |                                  |
| DADOS DO BENEFIC           | ÁRIO                                        |                                      | æ                                |
| 4 - Número da Carteira     | 5 - Validade da Carteira                    |                                      |                                  |
| 00044502649008             | 14/08/2022                                  | 6 - Atendimento a RN                 |                                  |
| 7 - Nome                   |                                             |                                      | 8 - Nr. Cartão Nacional de Saude |
| PRISCILA DIANE             | DE ASSIS DAMASCENO                          |                                      | 704807064586541                  |
| DADOS DO CONTRA            | ADO                                         |                                      | e                                |
| 9 Cod Operadora/Ch         | ID I/CDE                                    | 10 Nome do Contratado                | 11 Códino CNES                   |
| 0 - Cód na On              | × 00040000004                               | LINIMED SAO JOSE DOS CAMPOS          | 5041996                          |
| 12 - Nome do Profissi      | anal Executante                             | 13 - Cons Prof                       | ESPECIALIDADE                    |
| LINIMED SAO JO             | SE DOS CAMPOS                               |                                      |                                  |
| 14 Nr. Conselho            |                                             | 46.116                               | 16 Códino CBO                    |
| A                          |                                             | SP V                                 | 999999 CBO desconhecido ou na M  |
| DADOS DO ATENDIM           | ENTO/PROCEDIMENTO REALIZADO                 |                                      |                                  |
| 17 - Indicação de Acid     | ente 18                                     | - Data do Atendimento                | 19 - Tipo Consulta               |
| 9 - Não Acidentes          | ✓ 2                                         | 9/03/2021                            | 1 - Primeira Consulta            |
| 20 - Código Tabela         | 21 - Código Procedimento                    |                                      |                                  |
| 22 - Procedimento          | s e evento V 10101012 - CONSULTA            | EM CONSULTORIO (NO HORARIO NORMAL OU | U PRE 1 - Primeira Consulta      |
|                            | lificativa                                  |                                      | 3 - Pré-natal                    |
| 23 - Observação / Jus      |                                             |                                      | 4 - Por encaminhamento           |
| 23 - Observação / Jus      |                                             |                                      |                                  |

Se o cliente for da base, ou seja, da Unimed SJC, aparecerá a tela a seguir indicando que a guia já foi enviada para pagamento.

| a '007572465' incluído com sucesso. |                                     |
|-------------------------------------|-------------------------------------|
| OK                                  |                                     |
|                                     | a '007572465' incluído com sucesso. |

Se o contrato do cliente for em "Custo Operacional", há necessidade de envio da guia TISS para Operadora, neste caso você deverá imprimir e assinar.

| Imprimir        | Imprimir TIS | ss             |                                                   |                     |                                              |                                 |
|-----------------|--------------|----------------|---------------------------------------------------|---------------------|----------------------------------------------|---------------------------------|
|                 |              |                | PRESTAI                                           | DORES               |                                              | Documento: 7572465 - 29/03/2021 |
|                 |              |                | Clínica                                           | 4 - UNIMED SJCA     | MPOS                                         |                                 |
|                 |              |                | Prestador Principal                               | 4 - UNIMED SAO      | JOSE DOS CAMPOS                              |                                 |
|                 |              |                | Especialidade                                     | 99 - UNIMEDS        |                                              |                                 |
|                 |              |                | Prestador Solicitante                             | 000400000004 - U    | INIMED SAO JOSE DOS CAMPOS                   |                                 |
|                 |              |                | BENEFIC                                           | CIÁRIO              |                                              | -K                              |
|                 |              |                | Beneficiário                                      | 000445026490080     | 63 - PRISCILA                                |                                 |
|                 |              |                | Tipo de Plano                                     | 1 - PLANO REFE O    | C/ FATOR ENFERMARIA                          |                                 |
|                 |              |                | Plano                                             | 10 - PRE C/FATOR    | R NOVA FAIXA                                 |                                 |
|                 |              |                | Contratante                                       | 4091 - UNIMED SE    | ERVICOS DE DIAGNOSTICOS LTDA                 |                                 |
|                 |              |                | Forma de Pagamento                                | 1 - PRE PAGAMEN     | 410                                          |                                 |
|                 |              |                | SERVIÇOS AU                                       | TORIZADOS           |                                              | a.                              |
| Data Realização | Quantidade   | Código Serviço | Descrição Serviço                                 |                     | Prestador Executante                         | Participação                    |
| 29/03/2021      | 1            | 10101012       | CONSULTA EM CONSULTORIO (I<br>NORMAL OU PREESTABE | NO HORARIO<br>LECID | 000400000004 - UNIMED SAO JOSE<br>DOS CAMPOS | 0,00                            |
| Total           |              | Mensagem do S  | istema                                            |                     | 8                                            | R\$ 0,00                        |
|                 |              | ✓ Registro de  | Consulta '007572465' incluido com<br>OK           | n sucesso.          |                                              |                                 |

Se o cliente for de intercâmbio, ou seja, os 4 primeiros dígitos da carteira for **diferente** de 0004, aparecerá a tela a seguir :

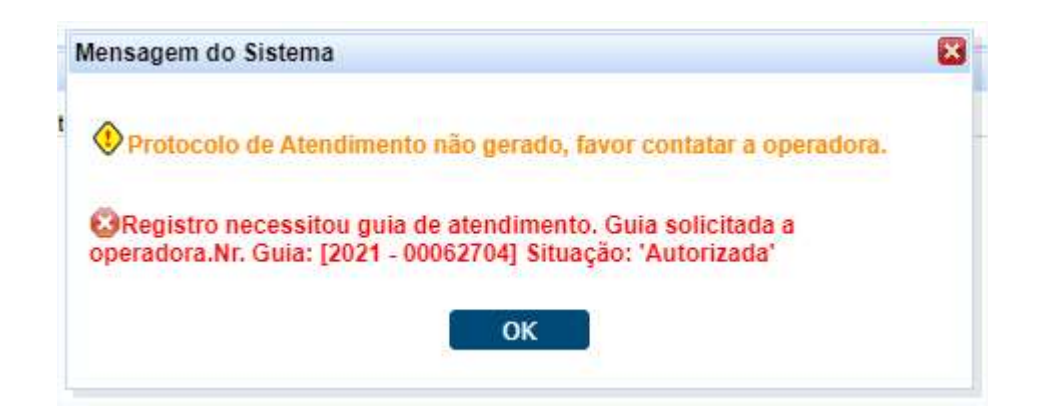

Isto acontece porque para os clientes de intercâmbio é gerada uma autorização e você precisa executar para enviar a guia para pagamento.

Para isso clique nas duas setas verdes ao lado da carteira, aparecerá a guia autorizada:

| Carteira:        | 00601259876531254    | 2 > 2 2     | Nome:      | CLIENTE TE   | STE        |                       |
|------------------|----------------------|-------------|------------|--------------|------------|-----------------------|
| Nascimento:      | 07/10/1972           |             | Sexo:      | Feminino     |            |                       |
| Plano:           | - OPC INTER EVENTUAL | CENTRAL     | Validade:  | 31/12/9999   |            |                       |
| CPF:             |                      |             | Telefones: | (12) 2139400 | 00         |                       |
| as Digitadas/Pen | dentes               |             |            |              |            |                       |
| Data Solicitação | Guia Operadora       | Solicitante |            | Tipo         | Situação   | Ações                 |
| 20/02/2024       | 202100062704         |             |            | Consulta     | Autorizada | [Executar] [Imprimit] |

Clicar em "Executar":

|                  |                |             |          | 1          |                       |
|------------------|----------------|-------------|----------|------------|-----------------------|
| oata Solicitação | Guia Operadora | Solicitante | Tipo     | Situação   | Ações                 |
| 29/03/2021       | 202100062704   |             | Consulta | Autorizada | [Executar] [Imprimir] |

Aparecerá a guia TISS, clicar em "Executar":

| EGISTRO DE CON           | SULTA                                                  |                                                     |                                    |   |
|--------------------------|--------------------------------------------------------|-----------------------------------------------------|------------------------------------|---|
| - Registro ANS<br>331872 | 3 - Número da Guia Atribuído pela Oper<br>202100062704 | adora Aut. Empresa                                  |                                    |   |
| ADOS DO BENEFI           | CÁRIO                                                  |                                                     |                                    |   |
| 4 - Número da Cartei     | ra 5 - Validade da Carteira                            |                                                     |                                    |   |
| 0060125987653            | 31/12/9999                                             | 6 - Atendimento a RN                                |                                    |   |
| 7 - Nome                 |                                                        |                                                     | 8 - Nr. Cartão Nacional de Saude   |   |
| CLIENTE TESTE            |                                                        |                                                     |                                    |   |
| DADOS DO CONTRA          | TADO                                                   |                                                     |                                    |   |
| 9 - Cod. Operadora/C     | NPJ/CPF                                                | 10 - Nome do Contratado                             | 11 - Código CNES                   |   |
| 0 - Cód. na Op.          | ✓ 000400(                                              |                                                     | 5096707                            |   |
| 12 - Nome do Profiss     | ional Executante                                       | 13 - Cons. Prof.                                    | ESPECIALIDADE                      |   |
|                          |                                                        | CRM 🗸                                               | 050 - OFTALMOLOGIA 🗸               |   |
| 14 - Nr. Conselho        |                                                        | 15 - UF                                             | 16 - Código CBO                    |   |
|                          |                                                        | SP 🗸                                                | 225265 Medico oftalmologista 050 🗸 |   |
|                          |                                                        |                                                     |                                    |   |
| DADOS DO ATENDI          | MENTO/PROCEDIMENTO REALIZADO                           |                                                     |                                    |   |
| 17 - Indicação de Aci    | dente                                                  | 18 - Data do Atendimento                            | 19 - Tipo Consulta                 |   |
| 9 - Não Acidente         | s 🗸                                                    | 29/03/2021                                          | 1 - Primeira Consulta              | ~ |
| 20 - Código Tabela       |                                                        | 21 - Código Procedimento                            | 22 - Valor do Procedimento         |   |
| 22 - Procediment         | tos e eventos em saude 🔍                               | 10101012-CONSULIA EM CONSULIORIO (NO HORARIO NORMAL | 0.0                                |   |
| 23 - Observação / Ju     | stificativa                                            |                                                     |                                    |   |
|                          |                                                        |                                                     |                                    |   |
|                          |                                                        |                                                     |                                    |   |
|                          |                                                        |                                                     |                                    |   |
|                          |                                                        |                                                     |                                    |   |

Aparecerá a tela a seguir indicando que a guia já foi enviada para pagamento.

| Mensagem do Sistema   |                                    | ×            |
|-----------------------|------------------------------------|--------------|
| ✓ Registro de Consult | a '007572472' incluído com sucesso | ) <b>.</b> . |
|                       | ОК                                 |              |

Se o contrato do cliente for em "Custo Operacional", há necessidade de envio da guia TISS para Operadora, neste caso você deverá imprimir e assinar.

| Imprimir       | Imprimir TI | SS               | Comprovante d                                     | e Atendimento            |                      |                                       |
|----------------|-------------|------------------|---------------------------------------------------|--------------------------|----------------------|---------------------------------------|
|                |             |                  | PRESTAI                                           | DORES                    | Guia: 2021000        | 62704 - Documento: 7572472 - 29/03/20 |
|                |             |                  | Clínica                                           |                          |                      |                                       |
|                |             |                  | Prestador Principal                               |                          |                      |                                       |
|                |             |                  | Especialidade                                     | 50 - OFTALMOLOGIA        |                      |                                       |
|                |             |                  | Prestador Solicitante                             |                          |                      |                                       |
|                |             |                  | BENEFIC                                           | CIÁRIO                   |                      |                                       |
|                |             |                  | Beneficiário                                      | 00601259876531254 - CLIE | NTE TESTE            |                                       |
|                |             |                  | Tipo de Plano                                     | 9 - OPC INTER EVENTUAL   | CENTRAL              |                                       |
|                |             |                  | Plano                                             | 3 -                      |                      |                                       |
|                |             |                  | Contratante                                       | 0 -                      |                      |                                       |
|                |             |                  | Forma de Pagamento                                | 0 - 2                    |                      |                                       |
|                |             |                  | SERVIÇOS AU                                       | ITORIZADOS               |                      |                                       |
| ata Realização | Quantidade  | Código Serviço   | Descrição Serviço                                 |                          | Prestador Executante | Participação                          |
| 29/03/2021     | 1           | 10101012         | CONSULTA EM CONSULTORIO (N<br>NORMAL OU PREESTABE | NO HORARIO               |                      | 0,00                                  |
| Total          |             | Mensagem         | do Sistema                                        |                          | 8                    | R\$ 0,00                              |
| Γ              |             | <b>√</b> Registr | ro de Consulta '007572472' incluido<br>OK         | o com sucesso.           |                      |                                       |
|                |             |                  |                                                   |                          | CLIENTE              | TESTE                                 |

Para saber quais são as empresas em Custo Operacional, acesse a "intranet" no site da Unimed SJC ou entre em contato com o Contas Médicas.

#### 4. STATUS DA GUIA

No exemplo acima a guia está "Autorizada", ou seja, está pronta para ser executada.

Se ela ficar como "**Pendente Comunicação**" ou "Em análise", entre em contato com a equipe de Suporte ao Prestador ou com a Central de Atendimento da Unimed SJC. Vide contato no item 6.

Se ela estiver "Negada", solicite a "insistência", como no exemplo a seguir:

| and according up | Guia Operadora              | Solicitante                          | Tipo     | Situação | Ações                                                         |
|------------------|-----------------------------|--------------------------------------|----------|----------|---------------------------------------------------------------|
| 01/06/2020       | 202000835701                | MEDICO TESTE                         | SADT     | Negado   | [ <u>Insistir]</u> [ <u>Observações]</u> [ <u>Imprimir</u> ]. |
|                  |                             |                                      |          |          |                                                               |
|                  |                             |                                      |          |          |                                                               |
|                  |                             |                                      |          |          |                                                               |
|                  |                             |                                      |          |          |                                                               |
| etificativa      | da ineietância.             |                                      |          |          |                                                               |
| suncauva         |                             |                                      |          |          |                                                               |
|                  |                             |                                      |          |          |                                                               |
| 200804-000-0000  |                             |                                      |          |          |                                                               |
| PACIENT          | E DISSE <mark>Q</mark> UE E | STA TUDO <mark>CER</mark> TO COM O   | D PLANO. |          |                                                               |
| PACIENT          | E DISSE <mark>Q</mark> UE E | STA TUDO CERTO COM C                 | D PLANO. |          |                                                               |
| PACIENT          | E DISSE QUE E               | ESTA TU <mark>DO CER</mark> TO COM C | D PLANO. |          |                                                               |
| PACIENT          | E DISSE QUE E               | STA TUDO CERTO COM C                 | D PLANO. |          |                                                               |
| PACIENT          | E DISSE QUE E               | STA TUDO CERTO COM C                 | D PLANO. |          |                                                               |
| PACIENT          | E DISSE QUE E               | STA TUDO CERTO COM C                 | D PLANO. |          |                                                               |

Logo após, entre em contato com a Unimed do cliente, o telefone está no verso do cartão.

### 5. CONTATOS ÚTEIS

Dúvidas sobre a utilização do sistema: Suporte ao Prestador (TI) Tel. 0800 707 1019 (opção 2) ou (12) 2139-4172. E-mail: suporte.prestador@unimedsjc.coop.br Dúvidas sobre autorizações: Central de atendimento Tel. 0800 707 1019 (opção 1) Dúvidas sobre faturamento: Contas Médicas Tel. (12) 2139 4173 E-mail: contasmedicas@unimedsjc.coop.br <u>Credenciamento:</u> Tel. (12) 2139 4050 E-mail: credenciamento@unimedsjc.coop.br

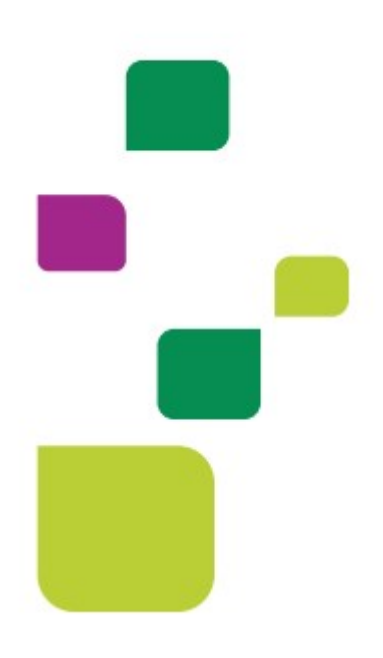

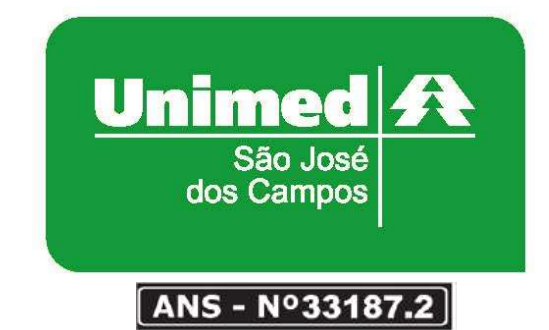

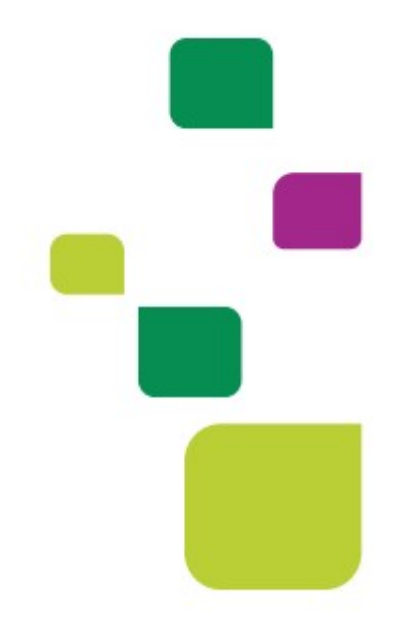